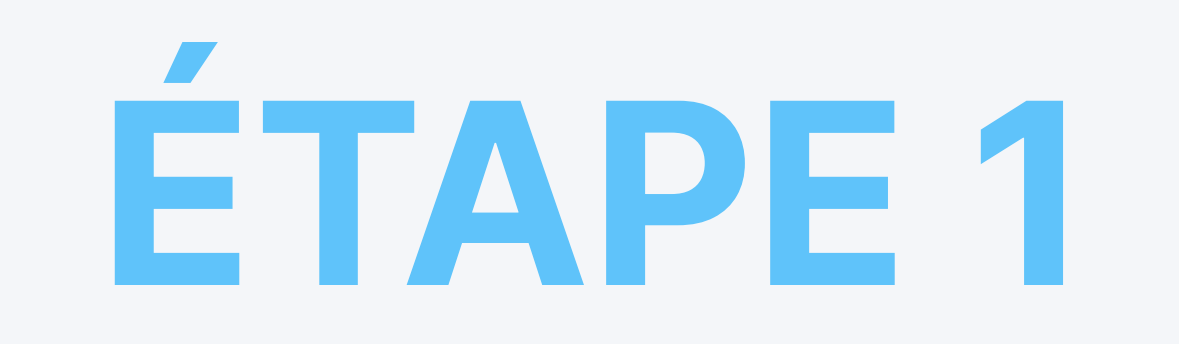

## Appuyer sur Installer pour télécharger et installer l'application Protection spam AdTranquility sur votre dispositif

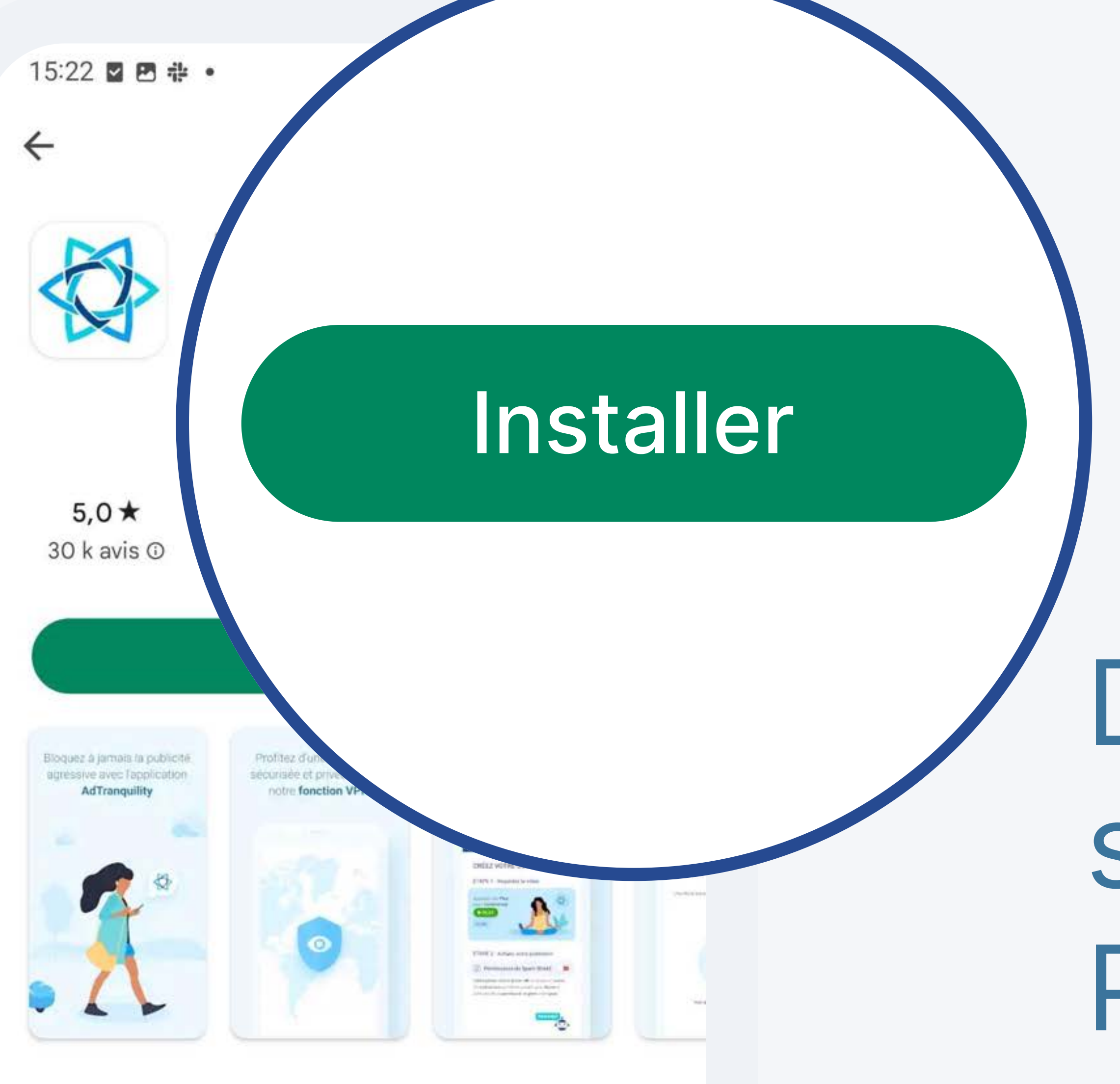

 $\rightarrow$ 

 $\rightarrow$ 

#### Dans Google Play Store, appuyez sur Installer pour télécharger Protection spam AdTranquility.

À propos de l'appli

Protection totale contre le SPAM de notifications push (messages popup).

Productivité Outils VPN et proxys

#### Sécurité des données

La sécurité, c'est d'abord comprendre comment les développeurs collectent et partagent vos données. Les pratiques concernant leur confidentialité et leur protection peuvent varier Qalon votre utilisation.

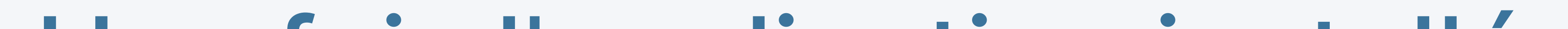

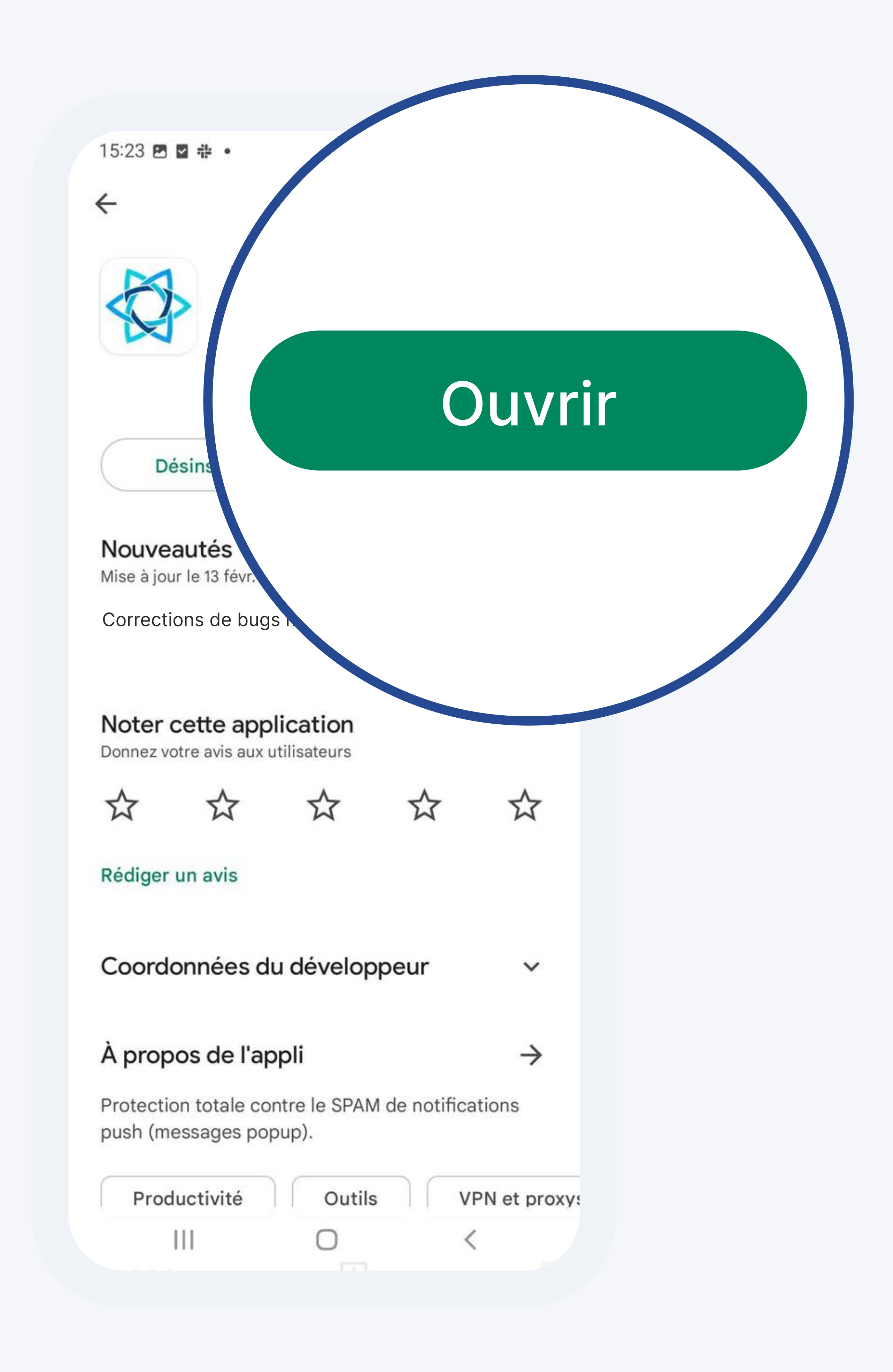

Une fois l'application installée, appuyez sur Ouvrir pour accéder à l'application mobile AdTranquility sur votre dispositif.

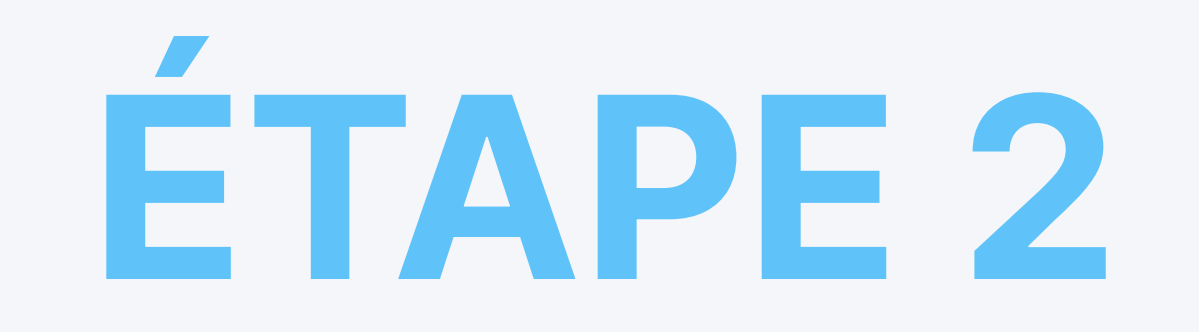

### Vérifier votre adresse e-mail

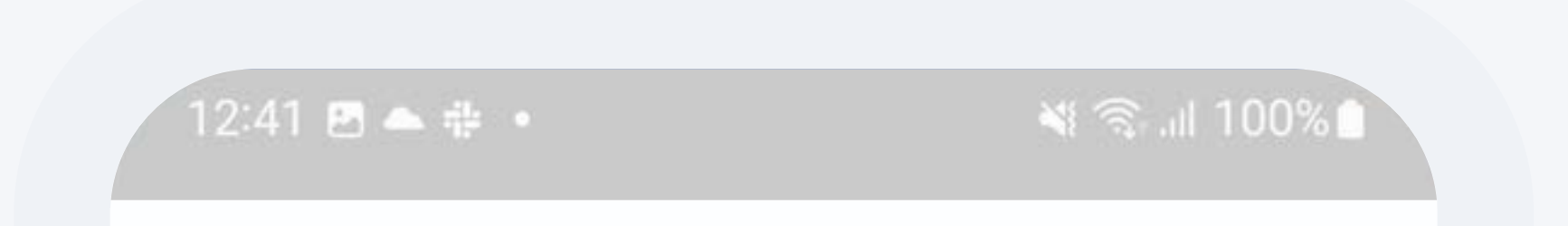

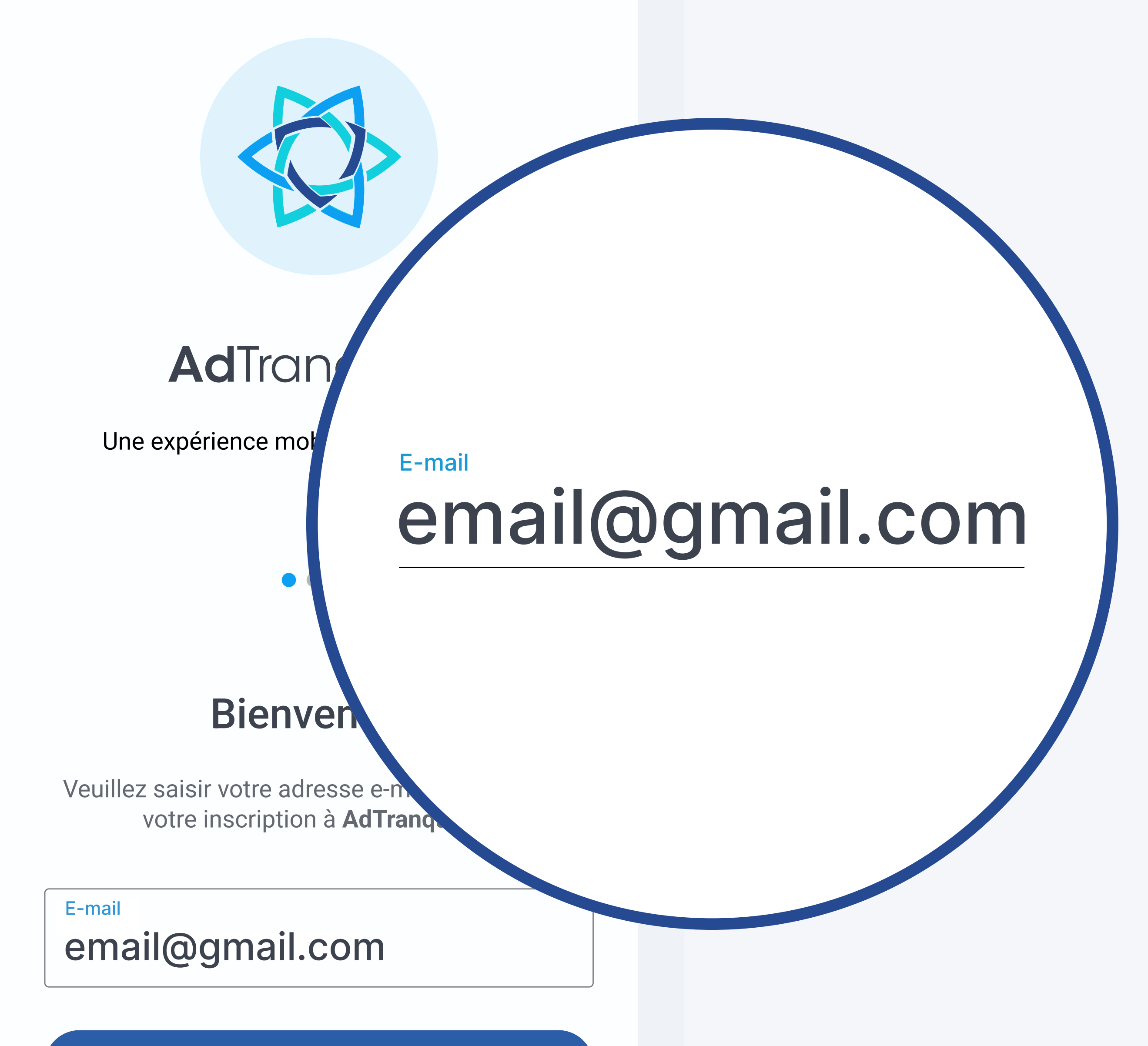

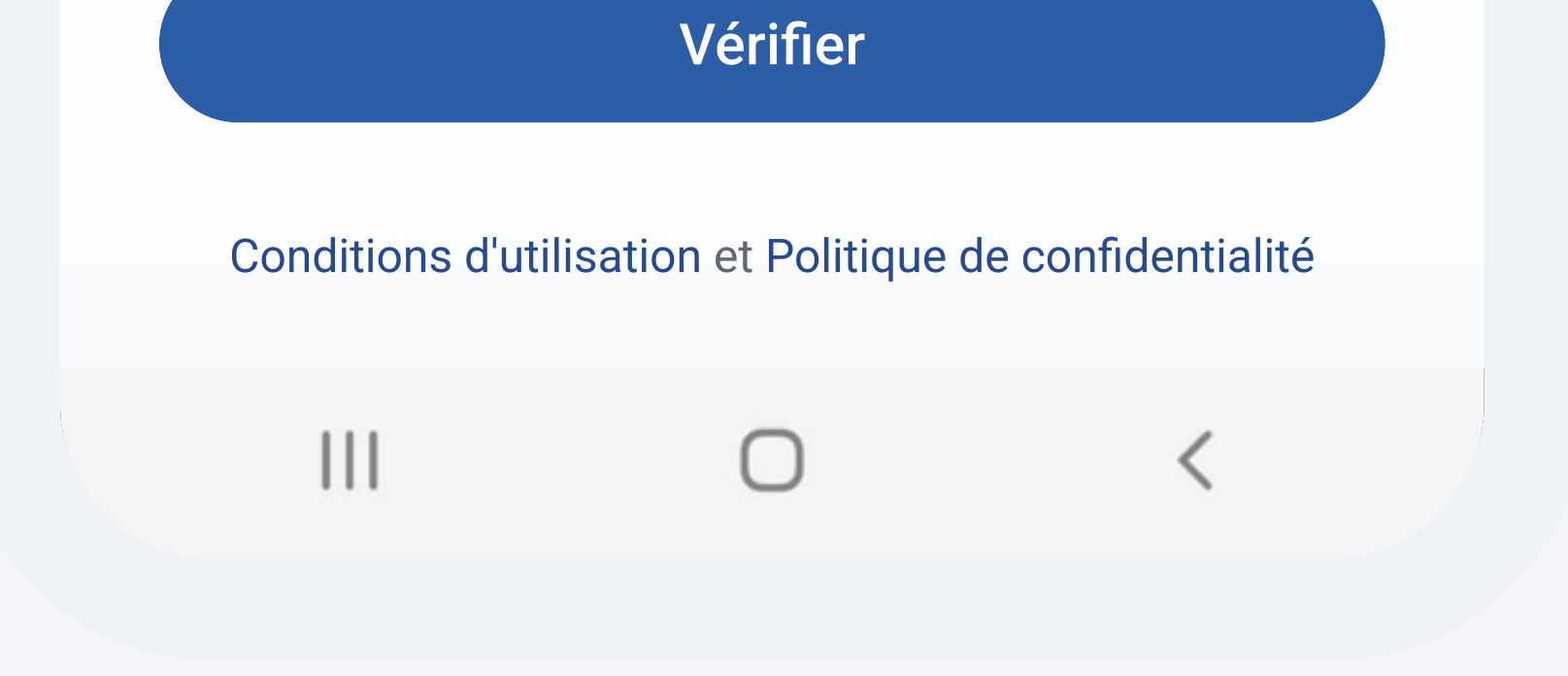

#### Une fois l'application ouverte, **saisissez** l'adresse e-mail associée à votre abonnement AdTranquility et **appuyez** sur le bouton *Vérifier* pour commencer à mettre en place votre protection.

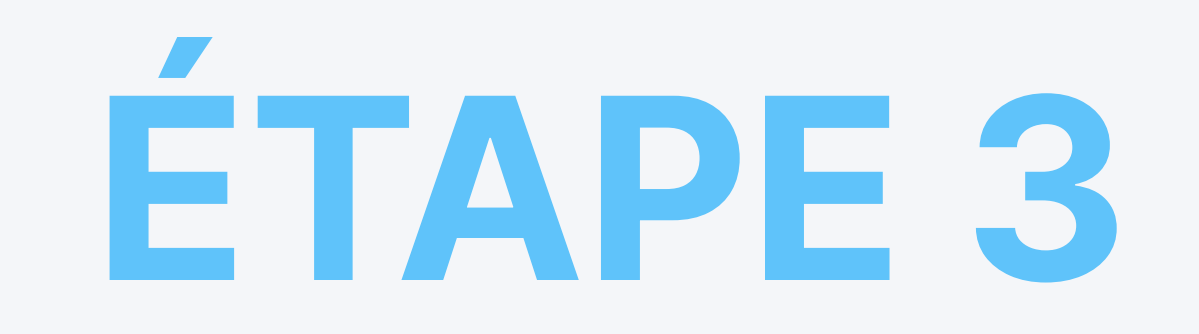

## **3.1 Activer** votre plan Spam Shield

12:41 🖪 📥 🌞 🔹

📲 🗟 .il 100% 🗋

**CRÉEZ VOTRE COMPTE** 

ÉTAPE 1 : Regardez la vidéo

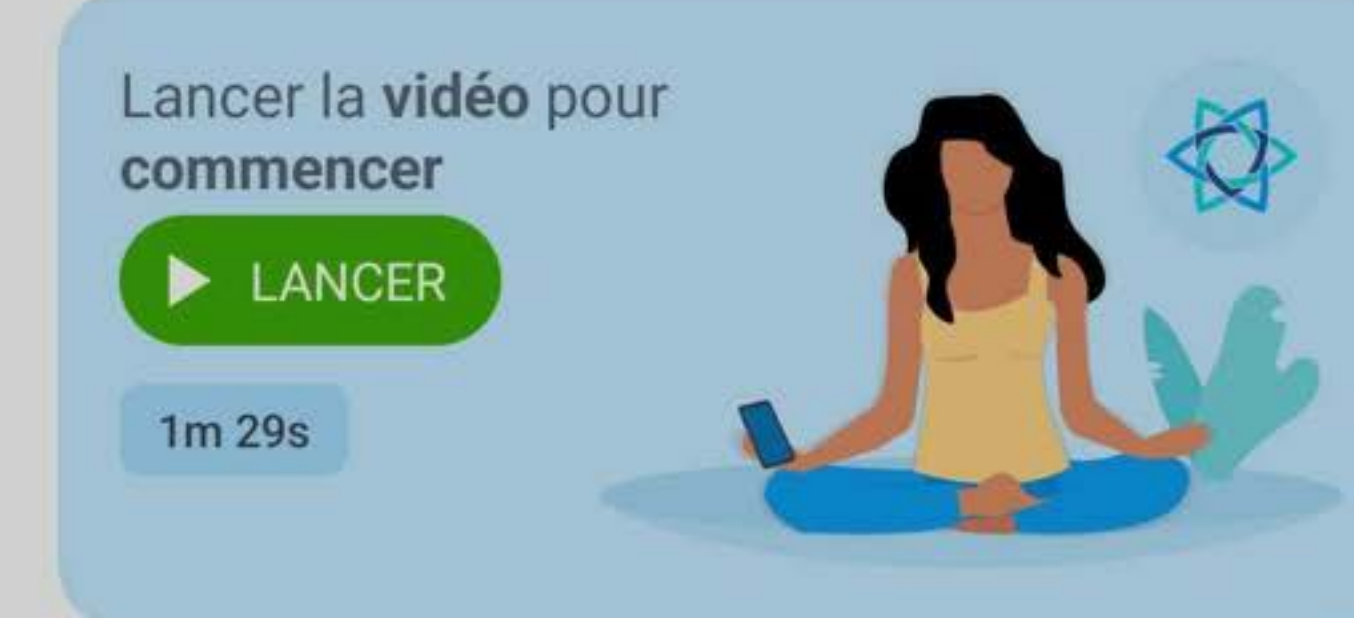

#### ÉTAPE 2 : Autoriser les notifications

Autorisations de notification

n 🔎

Faites glisser la barre vers la droite (→) et cliquez sur Autoriser dans la fenêtre pop-up qui s'affiche au bas de votre écran.

Cette autorisation est nécessaire pour configurer votre compte et activer les boucliers de protection.

Autoriser **AdTranquility** à vous envoyer des notifications ?

Autoriser

Ne pas autoriser

Appuyez sur Autoriser pour donner à AdTranquility la permission de vous envoyer les notifications nécessaires au processus d'activation.

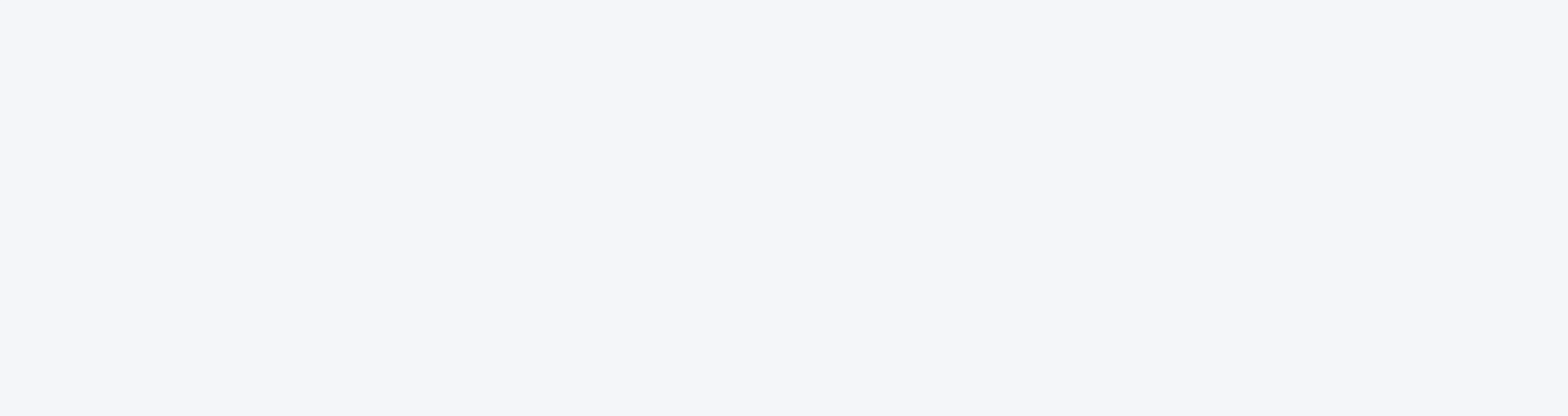

#### Sur l'écran suivant, faites

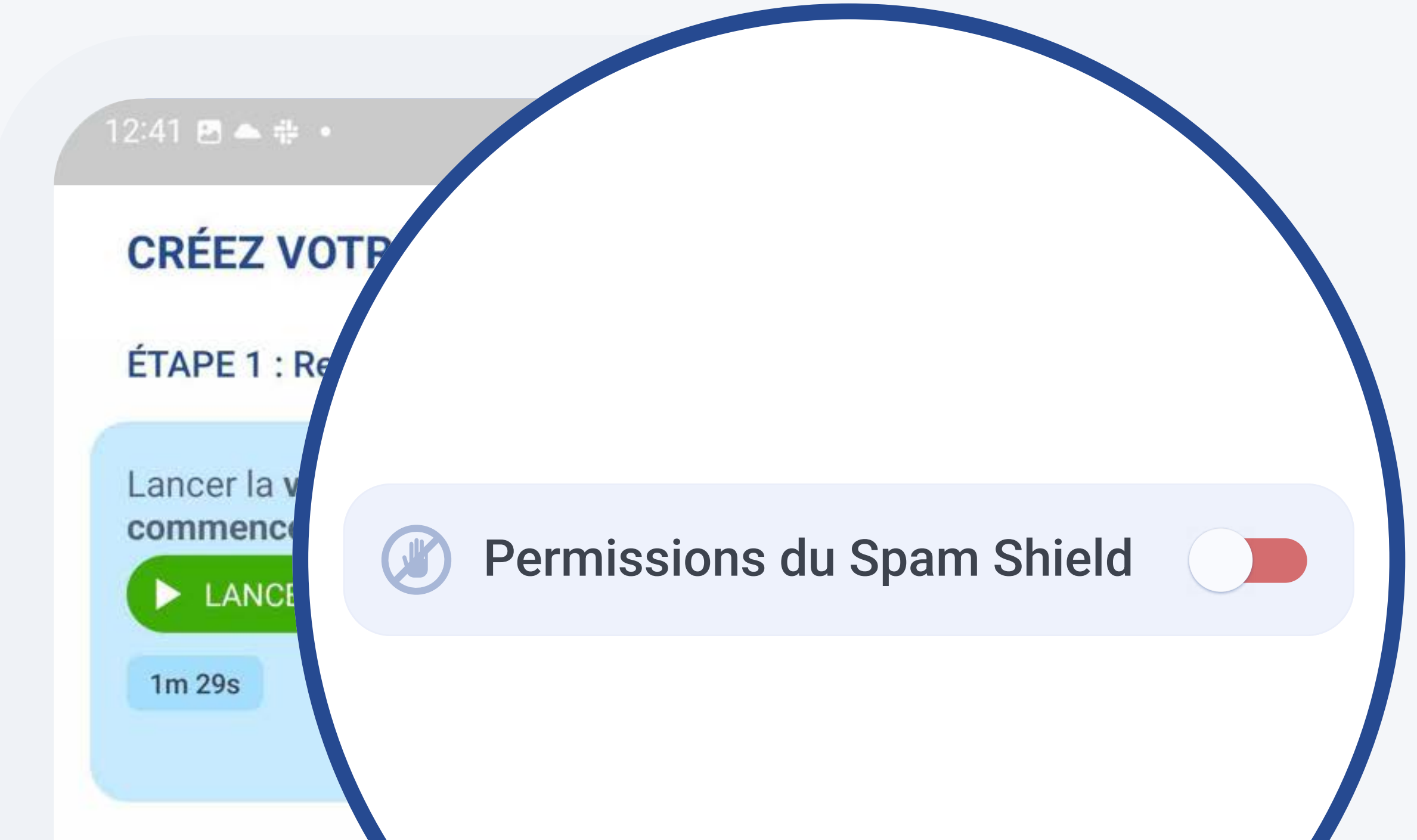

#### *basculer* la barre de **permissions** de **Spam Shield** vers la *droite* pour **lancer le processus d'activation**.

<section-header><section-header><section-header><text><text><text><text>

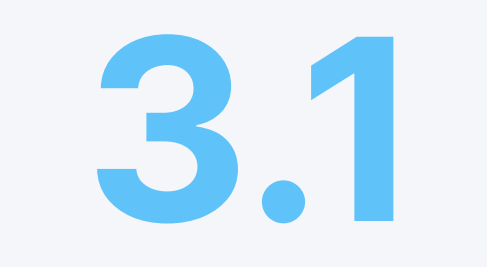

## Donner les permissions d'accès aux notifications

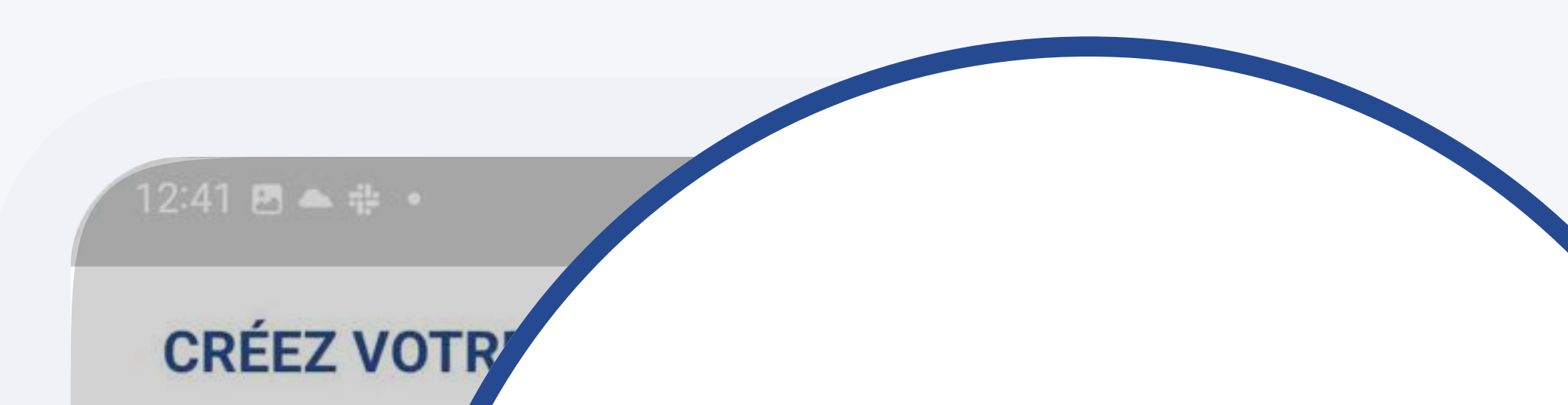

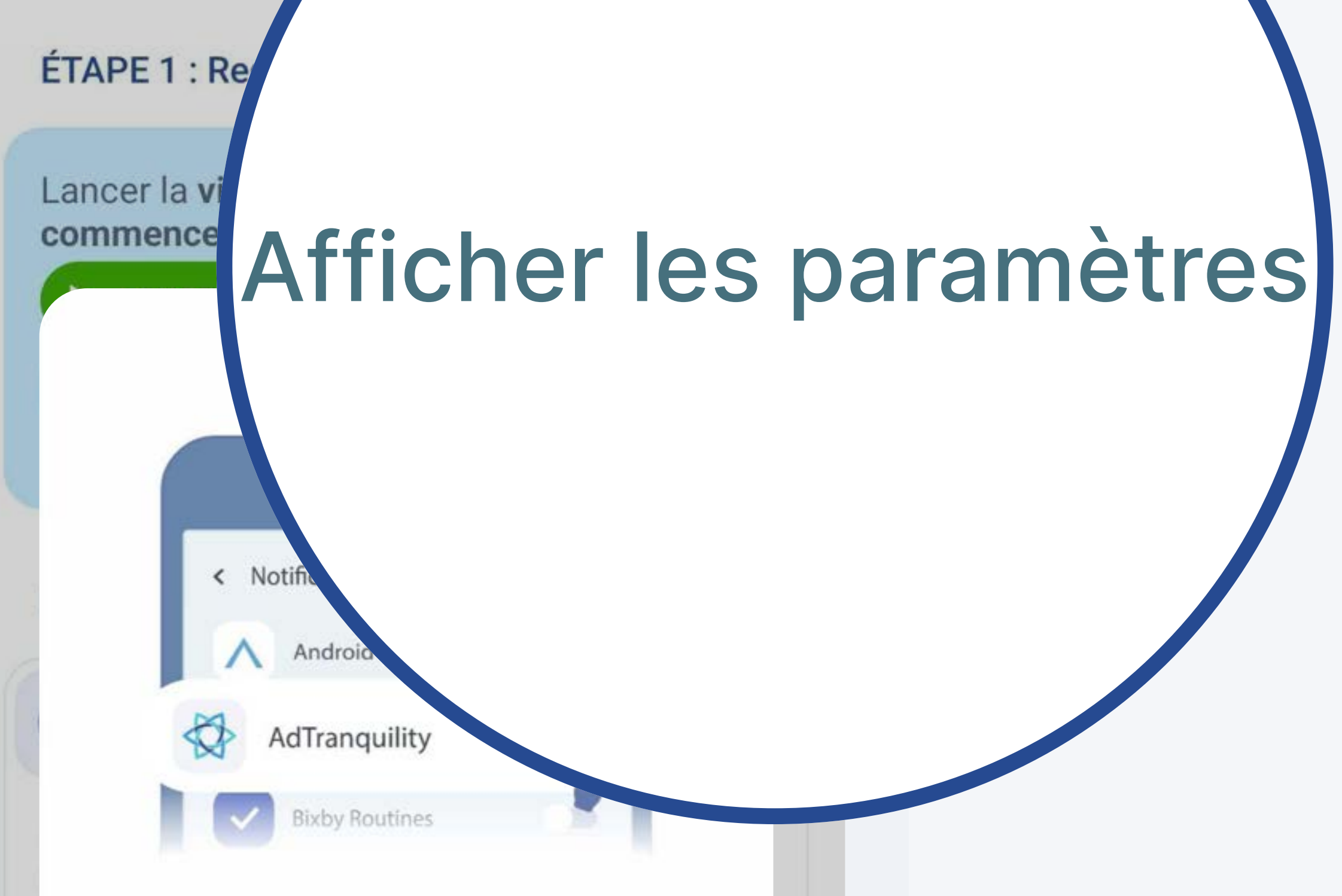

Suivez les instructions à l'écran pour activer les autorisations requises pour AdTranquility.

Afficher les paramètre

Appuyez sur le bouton Afficher les paramètres. Il vous redirigera vers les paramètres de votre dispositif, afin de donner à notre application les permissions nécessaires pour vous protéger du spam.

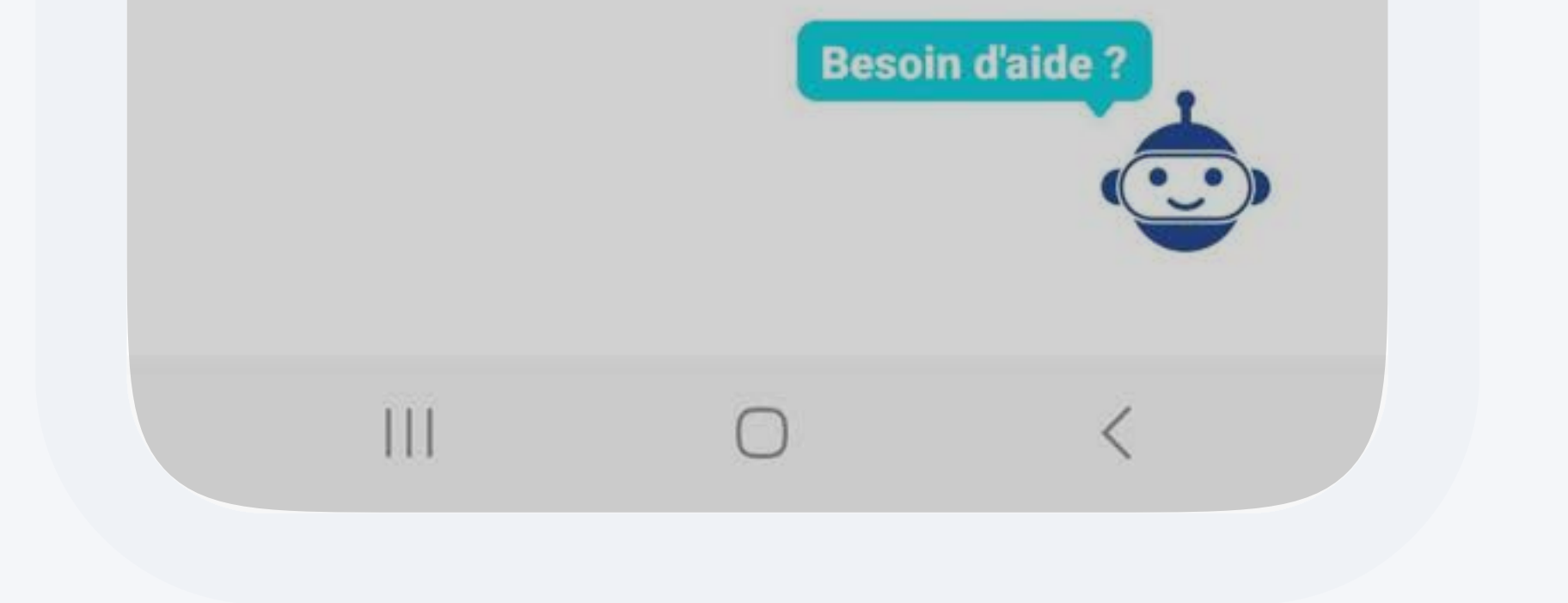

## Dans les **Paramètres/Accès aux notifications** de votre dispositif,

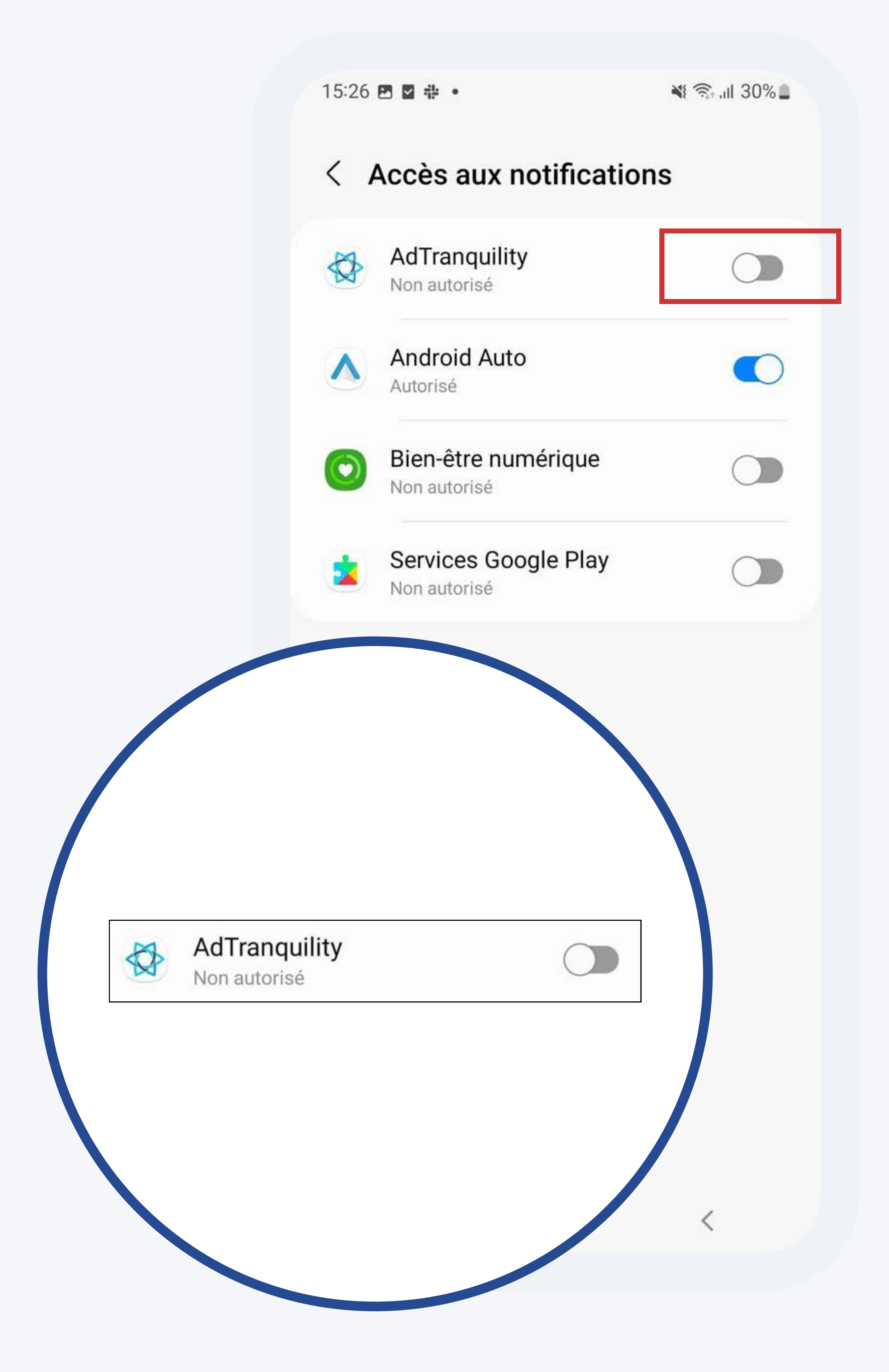

*faites basculer* le commutateur AdTranquility vers la *droite* pour **activer la protection** et **bloquer toutes les futures notifications spam pop/push**.

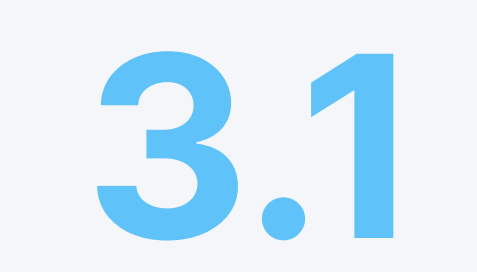

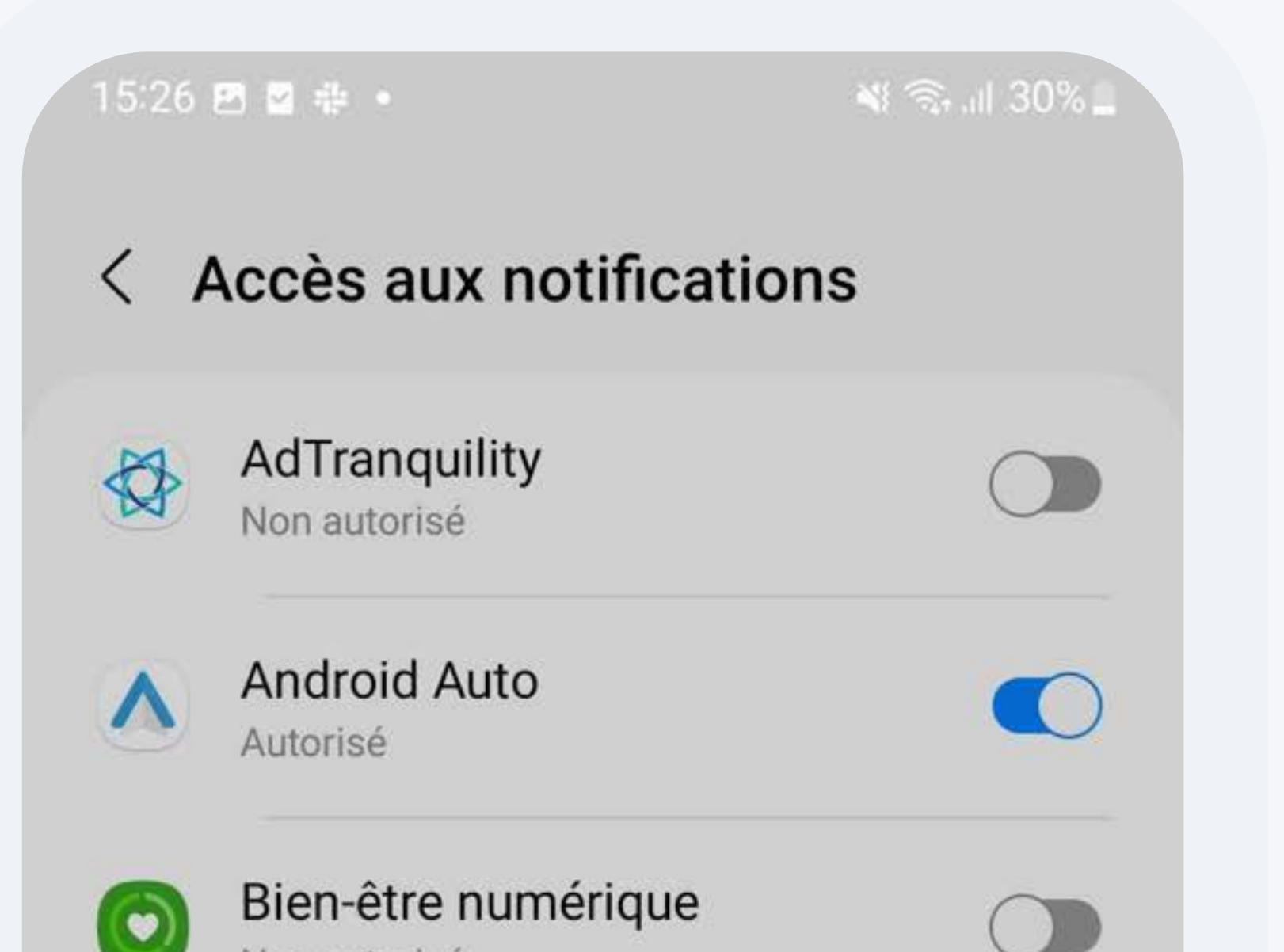

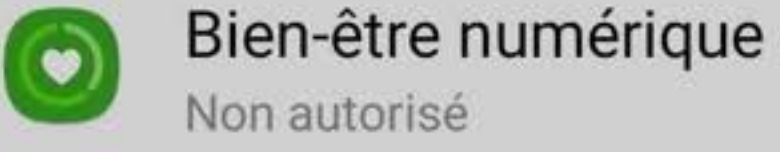

Services Google Play Non autorisé

#### Autoriser AdTranquility

AdTranquility pourra lire toutes les notifications, y compris les informations personnelles telles que les noms de contact et le texte des messages que vous recevez. Cette application pourra également répéter ou ignorer les notifications, ou exécuter une action sur les touches dans les notifications, y compris répondre aux appels téléphoniques.

Elle pourra également activer ou désactiver le mode Ne pas déranger et modifier les paramètres associés.

Refuser Autoriser

Appuyez sur Autoriser pour permettre à l'application AdTranquility de bloquer toutes les futures notifications pop/ push et de vous protéger contre le spam.

| & A      | dTranguility Cliquez ici pour rev   | venir à notre a |
|----------|-------------------------------------|-----------------|
|          |                                     |                 |
|          | AdTranquility<br>Autorisé           |                 |
| <b>\</b> | Android Auto<br>Autorisé            |                 |
| 9        | Bien-être numérique<br>Non autorisé |                 |
|          | Services Google Play                | ~~~             |

#### Appuyez sur la notification envoyée par AdTranquility. Elle vous redirigera vers l'application et vous pourrez conclure le processus d'activation.

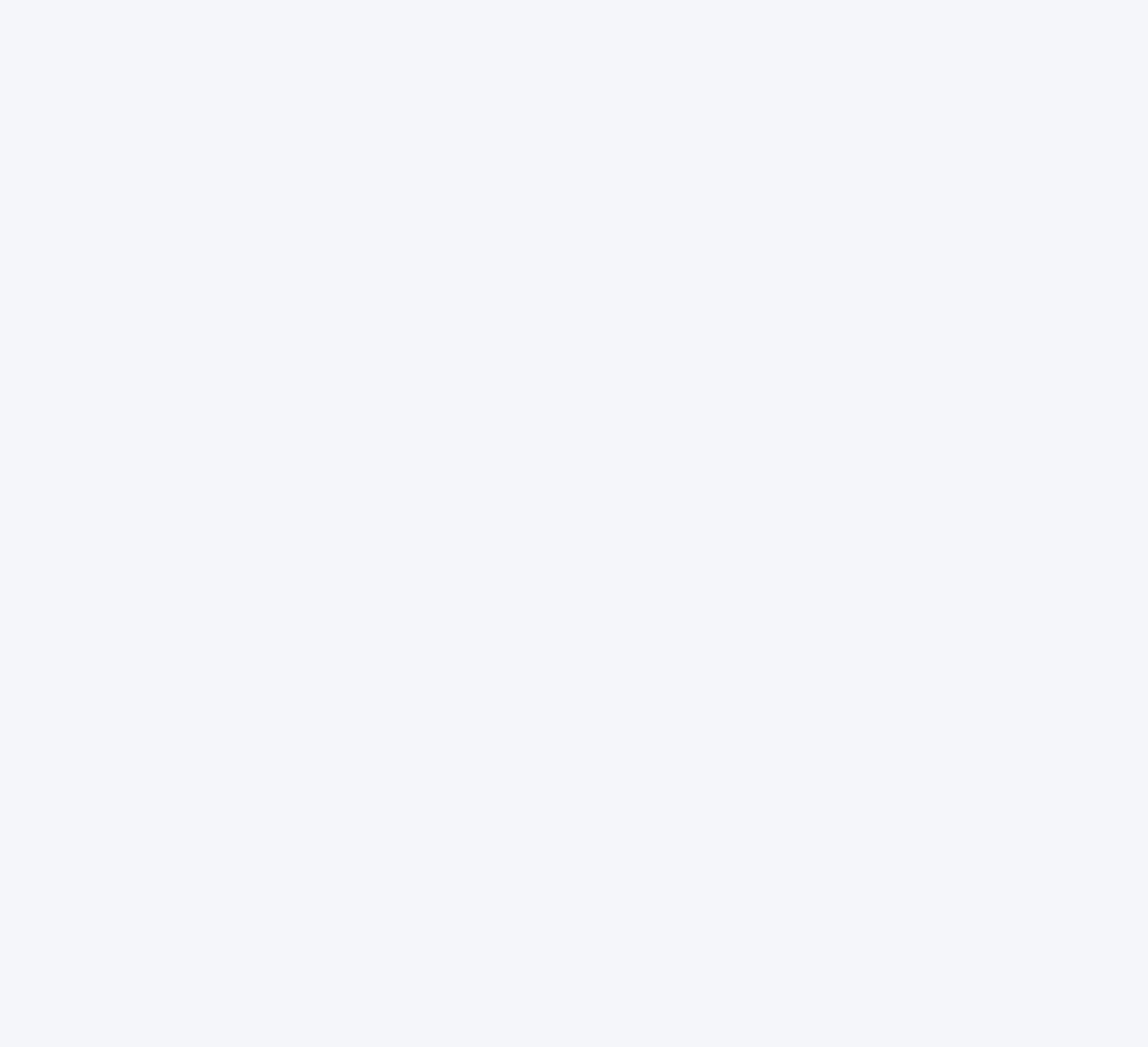

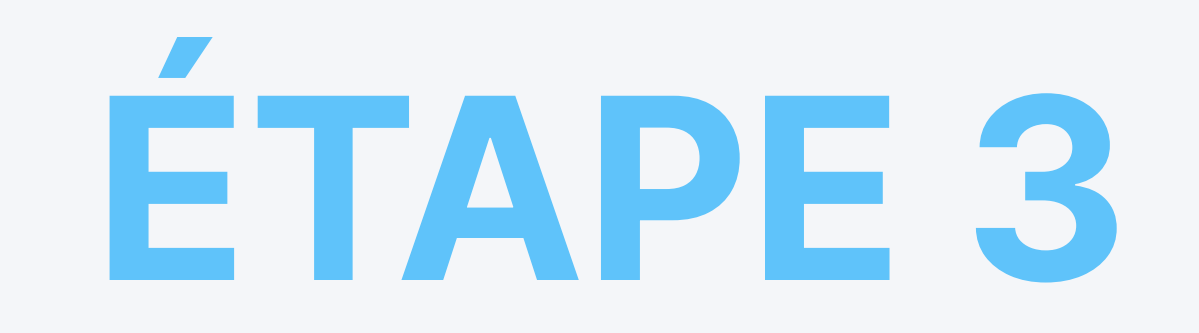

## **3.2 Activer** votre plan Privacy Shield

12:41 🖻 📥 🏦 🔹

💐 🗊 .il 100% 🗋

4

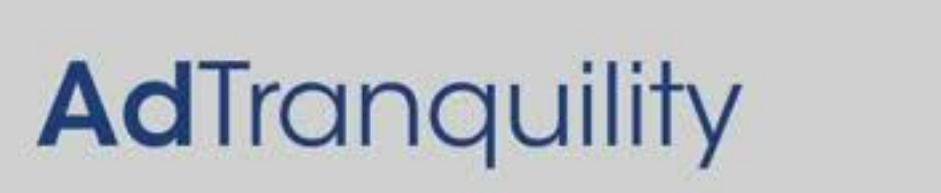

Une étoile bleue 🚭 signifie que vous êtes protégé

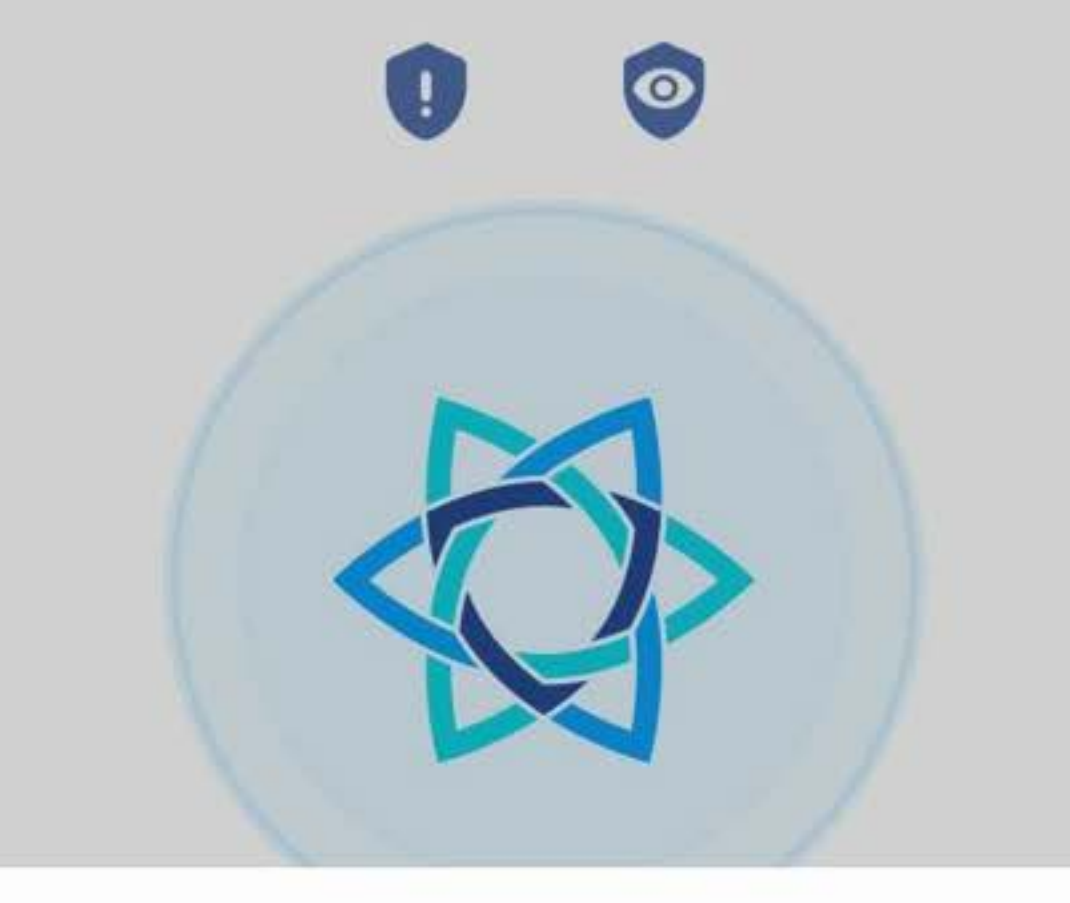

#### Demande de connexion

AdTranquility souhaite configurer une connexion VPN qui lui permet de surveiller le trafic réseau. N'acceptez que si vous faites confiance à la source.

Une fois sur l'écran d'**Accueil** de l'application AdTranquility, **appuyez** sur *OK* pour **activer la connexion VPN** sur votre dispositif.

| lo | s'affiche e<br>rsqu'une co | n haut de vo<br>nnexion VP | otre ecran<br>N est active. |  |
|----|----------------------------|----------------------------|-----------------------------|--|
|    | Annule                     | er                         | ОК                          |  |
|    |                            | 0                          | <                           |  |

# Une 🕸 bleue signifie que la **protection est activée**. Des **icônes bleues** indiquent que les fonctions **Spam 1** et **Privacy 3 Shield** sont **activées**.

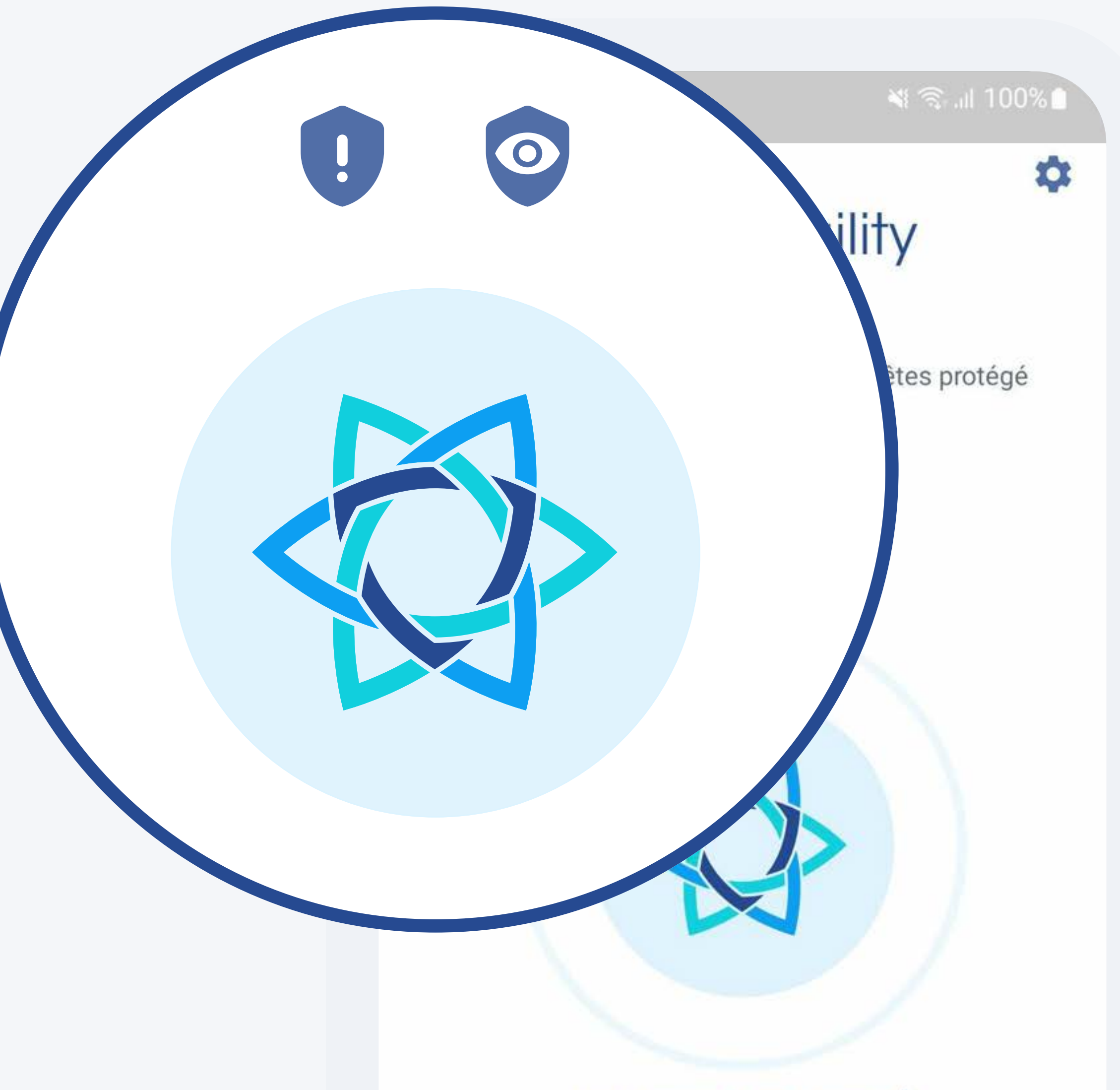

Voir le journal des blocages >

III O <

### Au moindre problème, contactez notre Support client directement depuis l'application AdTranquility.

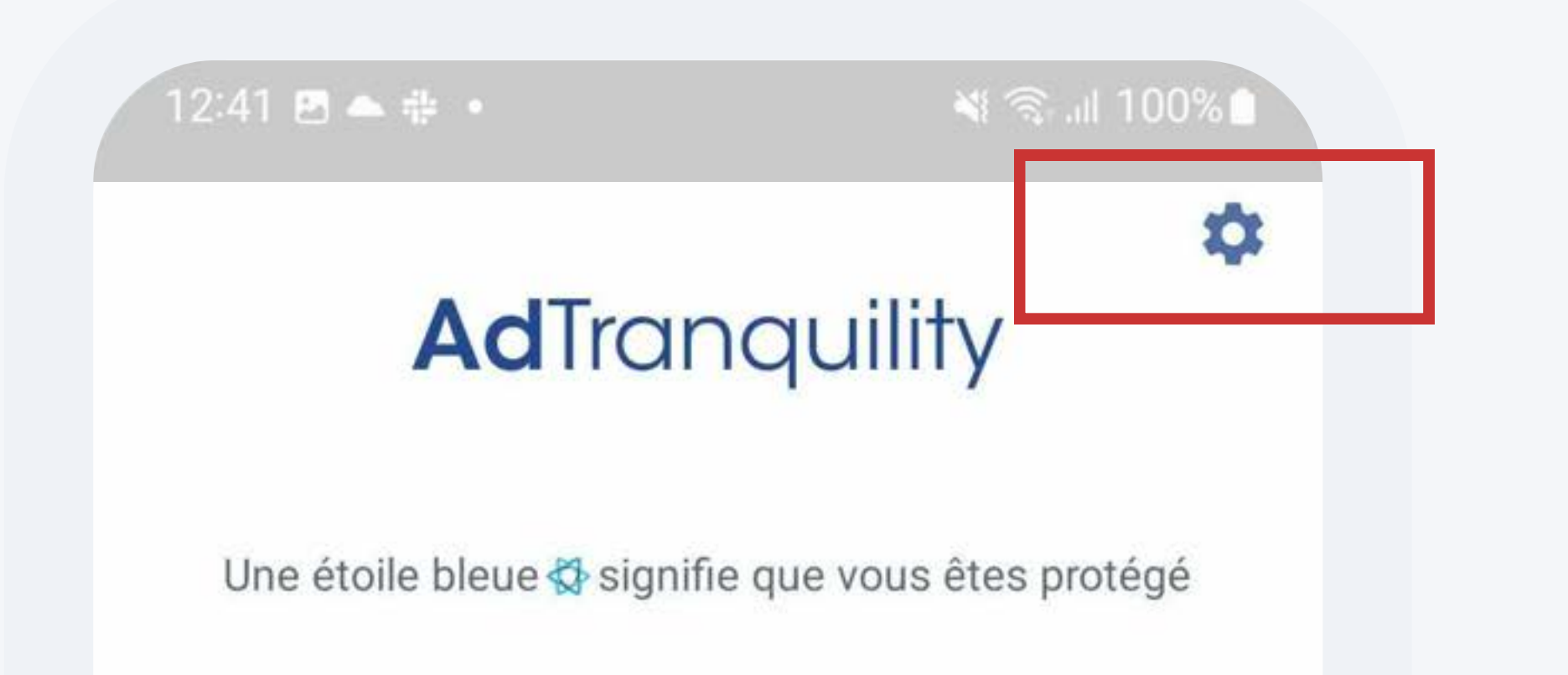

0

Voir le journal des blocages >

#### Appuyez sur l'icône de la roue dentée pour ouvrir l'écran Paramètres.

111 0

#### **PARAMÈTRES DE L'ABONNEMENT** Spam Shield 0 Spam Shield Activé Bloquer les spams Bloquer les spams Filtre de notifications Personnaliser **Privacy Shield** $\odot$ Activé

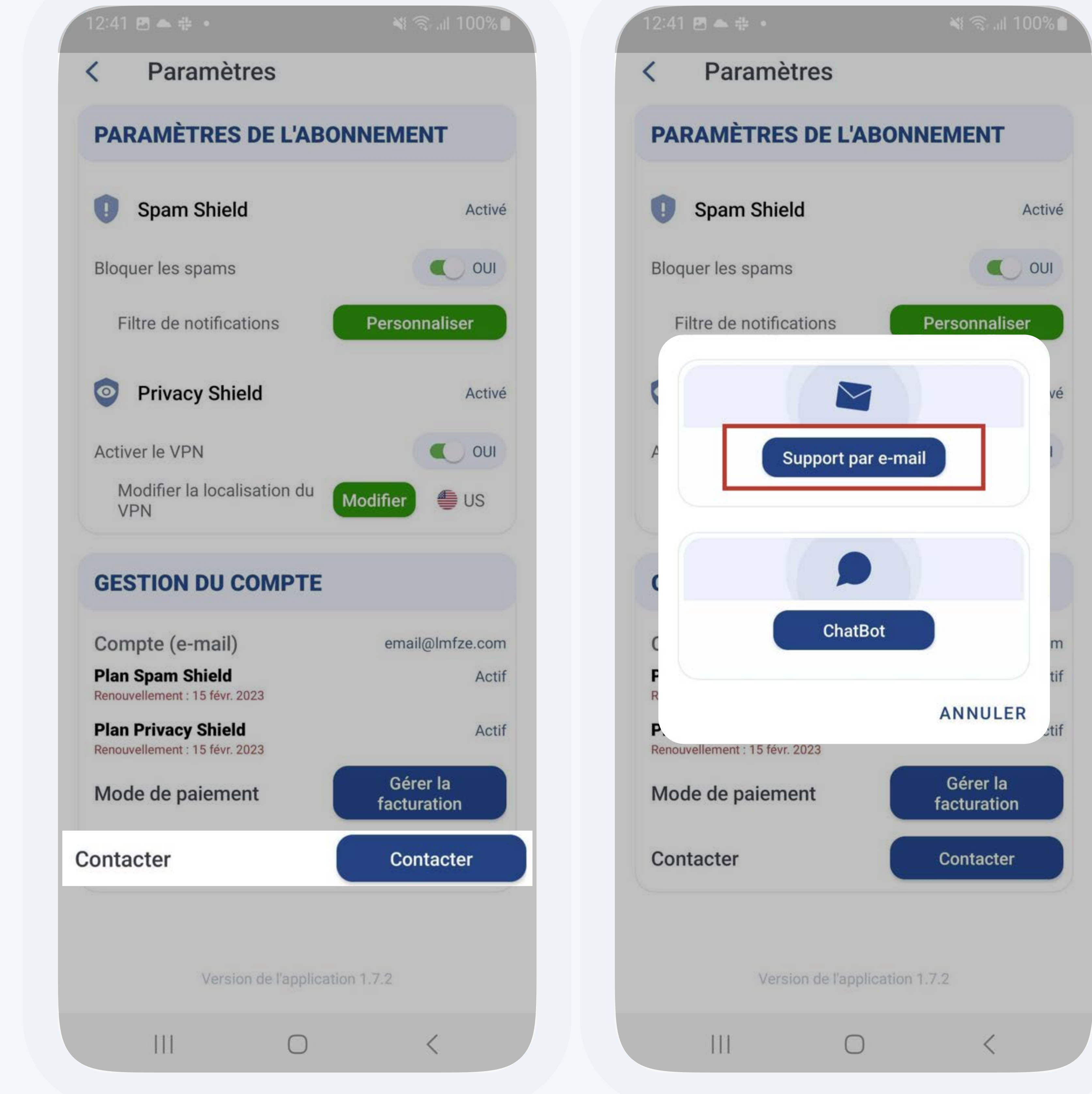

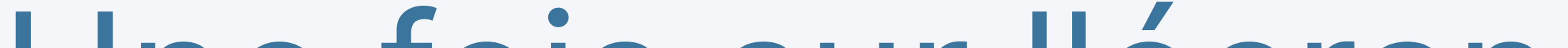

Une fois sur l'écran Paramètres, appuyez sur le bouton Contacter, puis Support par e-mail.